**Procedure of e-Filing** 

#### Counsel/litigant (In Person) needs to be visit the website of Allahabad High Court

अधिवक्ता/वादी (व्यक्तिगत) इलाहाबाद हाईकोर्ट की वेब साइट खोलें

www.allahabadhighcourt.in

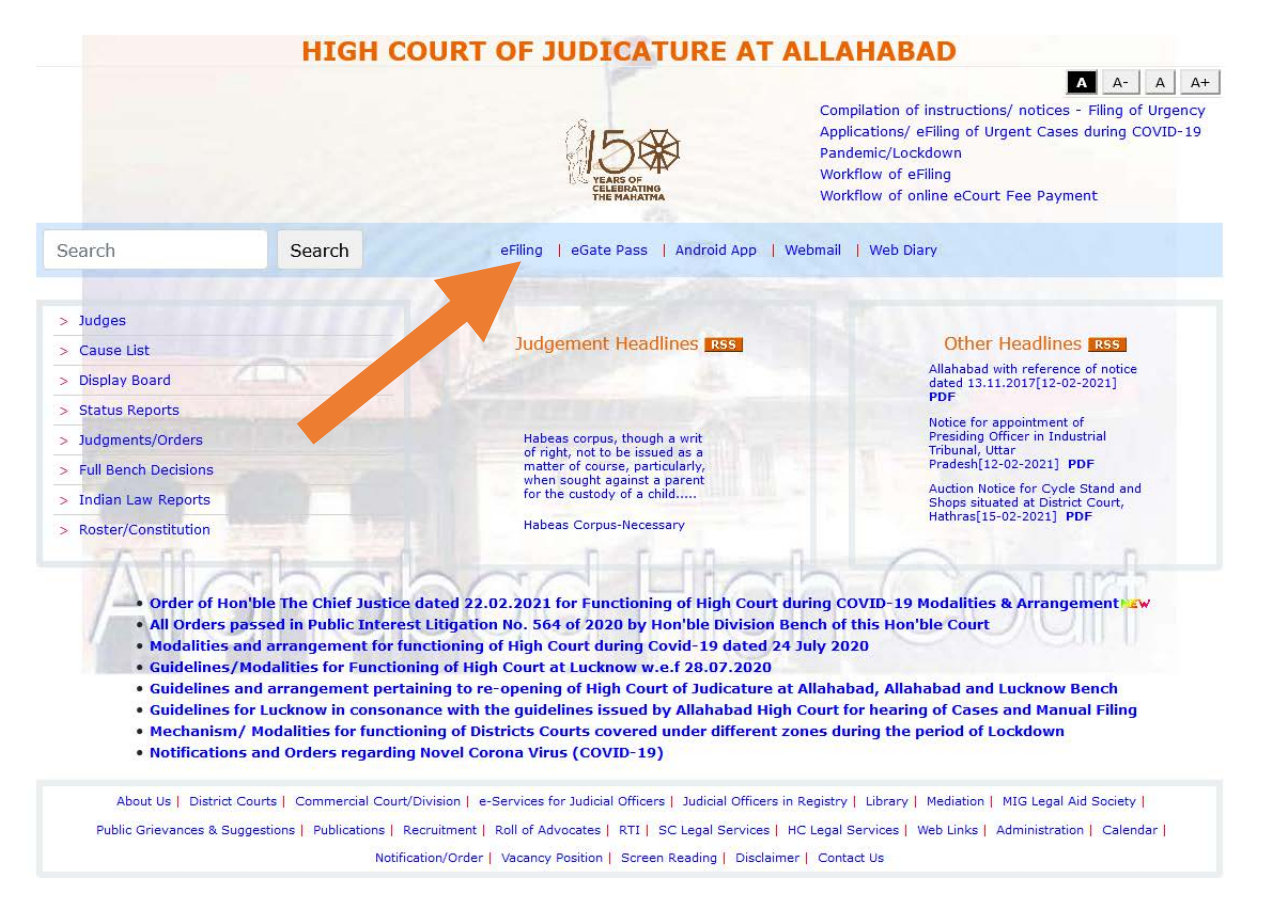

Note : Before e-File any case, user(s) are requested to read the instruction of e-Filing carefully.

Click the button - e-Filing

नोट : किसी केस को ई-फाइल करने से पहले, यूजर्स से अनुरोध है कि ई-फाइलिंग हेतु दिए गए निर्देशों को सावधानीपूर्वक पढ़ें।

ई–फाइलिंग बटन पर क्लिक करें।

|    | eFiling of Cases                                       |
|----|--------------------------------------------------------|
| 1. | E-Filing Portal for Allahabad                          |
| 2. | E-Filing Portal for Lucknow Bench                      |
| 3. | Instructions for E-Filing                              |
| 4. | Instructions for Bookmarking and Linking of Case Files |
| 5. | Instruction for Acquiring Digital Signature            |
| 5. | Workflow of eFiling                                    |
| 7. | Workflow of online eCourt Fee Payment System           |
|    | (C) home                                               |
|    |                                                        |
|    |                                                        |

Please click option 1 for Allahabad and option 2 for Lucknow Bench.

कृपया 1 नं0 विकल्प इलाहाबाद के लिए एवं 2 नं0 विकल्प लखनऊ के लिए क्लिक करें

**Procedure of e-Filing** 

Main Screen मेन स्क्रीन

| A A A A+                                  |
|-------------------------------------------|
|                                           |
|                                           |
|                                           |
| Allahabad High Court                      |
| Username *                                |
| demo                                      |
| Password *                                |
| ****                                      |
| 280758                                    |
| 280758                                    |
| Sign in                                   |
|                                           |
| Forgot Password   Click here to register. |
|                                           |
|                                           |

Please "Click Here"

For using the e-filing Portal, Counsel/litigant (In person) needs to be registered and for registration.

ई—फाइलिंग पोर्टल का उपयोग करने के लिए, अधिवक्ता⁄वादी (व्यक्तिगत) के लिए पंजीकृत होना आवश्यक है और पंजीकरण के लिए कृपया "क्लिक करें"

Procedure of e-Filing

#### **Registration Screen for Counsels**

अधिवक्ताओं के लिए पंजीकरण स्क्रीन

~

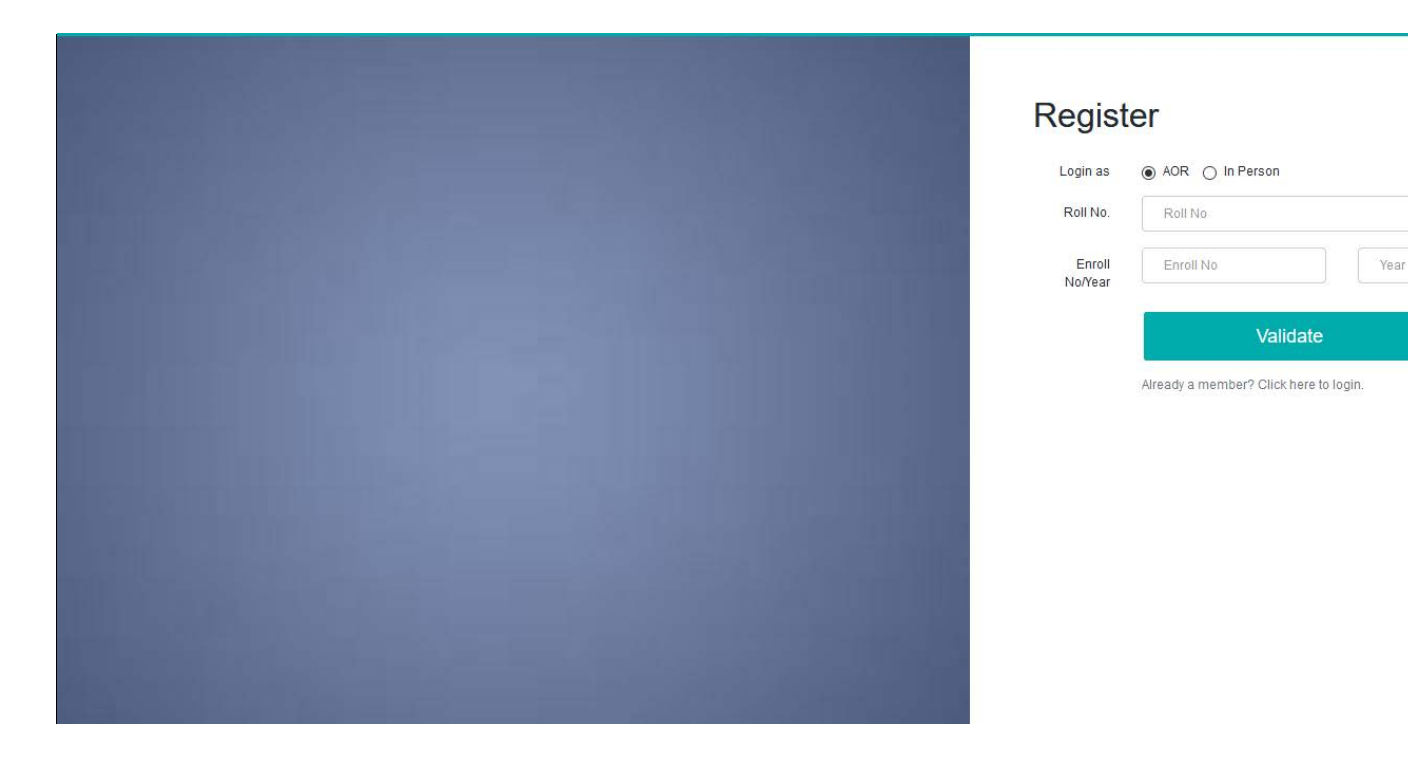

After entering the required information, Counsel will be received O.T.P. on registered mobile and after entering OTP Counsel may login to the e-filing portal with their AOR No/user name and password.

सभी अपेक्षित जानकारी भरने के पश्चात, अधिवक्ता रजिस्टर्ड मोबाइल पर ओ.टी.पी. प्राप्त करेंगें एवं ओ.टी.पी. का उपयोग करके अधिवक्ता ई—फाइलिंग पोर्टल में अपने ए.ओ.आर. नं0/यूजर नाम और पासवर्ड के द्वारा लागिन कर सकते हैं।

Procedure of e-Filing

#### **Registration Screen for litigant (In person)**

वादी (व्यक्तिगत) के लिए पंजीकरण स्क्रीन

| Reg                                                                                                    | ister                                  |
|----------------------------------------------------------------------------------------------------|----------------------------------------|
| Login                                                                                                    | as 🔿 AOR 💿 In Person                   |
| Full Nar                                                                                                    | ie Full Name                           |
| Gend                                                                                                    | er 🔿 Male 🔿 Female 🔿 Other             |
| Em                                                                                                    | ail Email                              |
| Mob                                                                                                    | le Mobile                              |
| Adhar N                                                                                                    | o. Adhar                               |
| Useman                                                                                                    | 1e Username                            |
| Passwo                                                                                                    | rd Password                            |
| Confi<br>Passwo                                                                                                 | m Confirm Password                     |
| the second second second second second second second second second second second second second second second se | Register                               |
|                                                                                                    | Already a member? Click here to login. |
|                                                                                                    |                                        |

After entering the required information, litigant (In person) will be received O.T.P. on registered mobile and after entering OTP litigant (In person) may login to the e-filing portal with their user name and password.

सभी अपेक्षित जानकारी भरने के पश्चात, वादी (इन पर्सन) रजिस्टर्ड मोबाइल पर ओ.टी.पी. प्राप्त करेंगें एवं ओ.टी.पी. का उपयोग करके वादी (इन पर्सन) ई—फाइलिंग पोर्टल में अपने यूजर नाम और पासवर्ड के द्वारा लागिन कर सकते हैं।

Procedure of e-Filing

Login Screen

लॉगिन स्क्रीन

|                                                                                                    | A- A A+                                     |
|----------------------------------------------------------------------------------------------------|---------------------------------------------|
|                                                                                                    |                                             |
|                                                                                                    |                                             |
|                                                                                                    | 📕 Allahabad High Court                      |
|                                                                                                    | Usemame *                                   |
|                                                                                                    | demo                                        |
|                                                                                                    | Password *                                  |
|                                                                                                    | ****                                        |
|                                                                                                    | 280758                                      |
|                                                                                                    | 280758                                      |
|                                                                                                    | Sign in                                     |
|                                                                                                    | Formt Password   Click here to register     |
| the second second second second second second second second second second second second second second second se | (Langer, accurate Folice note to register.) |

Please enter your user name and password along with given captcha. Captcha may also be heard by clicking speaker button.

> कृपया अपना यूजर नाम एवं पासवर्ड दिये गये कैपचा के साथ भरें। कैपचा को स्पीकर बटन क्लिक करके सुना भी जा सकता है।

# e-Filing of fresh

case

#### Procedure of e-Filing

#### Dashboard

#### After login into portal, dashboard of portal shall be appeared as under:

डैशबोर्ड

पोर्टल पर क्लिक करने के पश्चात, पोर्टल का डैशबोर्ड निम्न प्रकार से प्रदर्शित होगाः

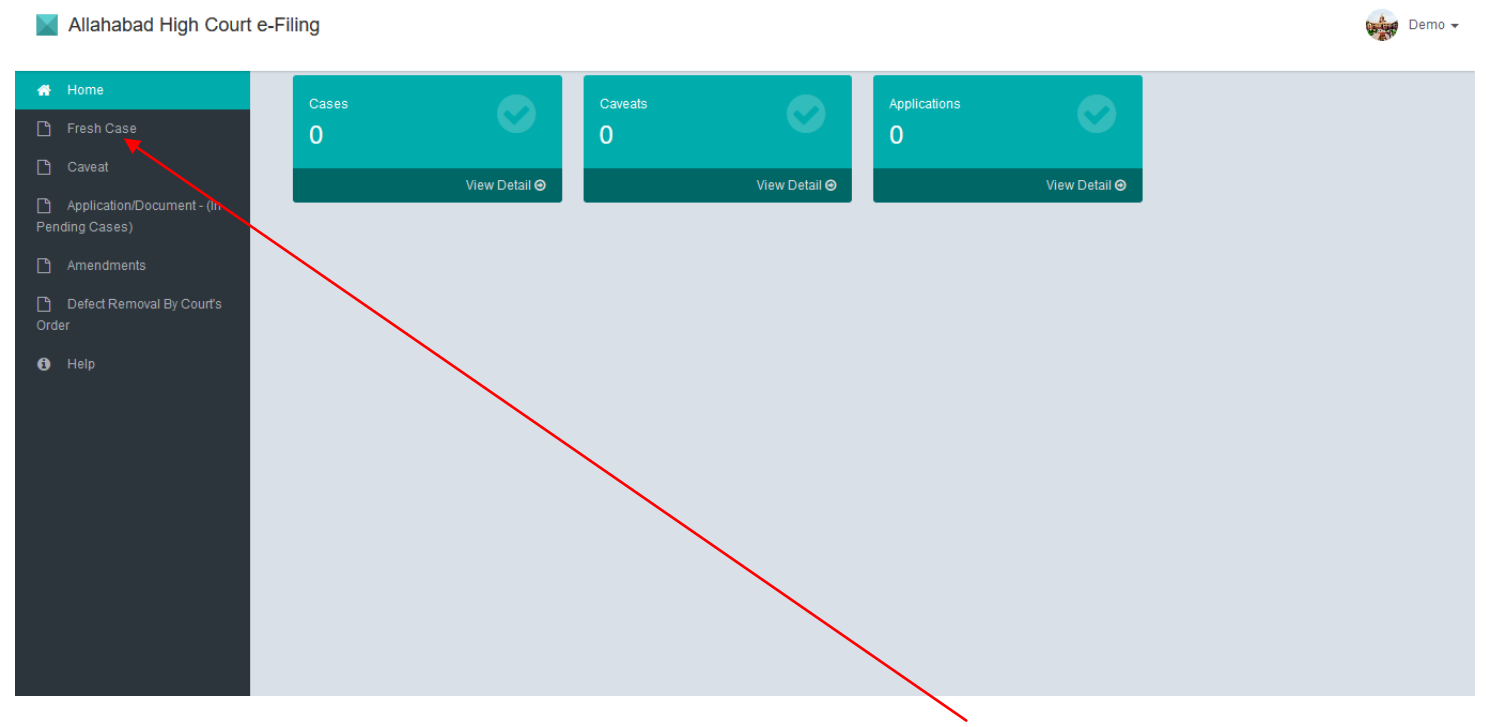

For filing of online Fresh case, please click on "Fresh Case".

आनलाइन फ्रेश केस दाखिल करने के लिये, कृपया 'फ्रेश केस' पर क्लिक करें

**Procedure of e-Filing** 

Fresh Case  $\implies$  New Case Details

For filing of online Fresh case, relevant information shall be provided by the Counsel/litigant in different tab.

फ्रेश केस ⇒ नये केसों का विवरण

ऑनलाईन फ्रेश केसों की फॉइलिंग के लिये सम्बन्धित सूचना अधिवक्ता/वादी द्वारा यहाँ अलग–अलग टैब में दर्ज की जायेगी।

| Allahabad High Court e-Filing                | g              |            |                        |                 |                        |                 |                 |               | Demo       |
|----------------------------------------------|----------------|------------|------------------------|-----------------|------------------------|-----------------|-----------------|---------------|------------|
| 🖀 Home New                                   | w Case Details | Petitioner | Respondents            | Act Details     | Impunged Order Details | E-Court Fee     | Upload Document | Crime Details | St details |
| 🗅 Fresh Case                                 |                |            |                        |                 |                        |                 |                 |               |            |
| Caveat                                       |                | Cas        | e Details              |                 |                        |                 |                 |               |            |
| Application/Document - (In<br>Pending Cases) |                | C          | Ocivil Ocrimina        | I               |                        |                 |                 |               |            |
| C Amendments                                 |                | C          | ase Type *             |                 |                        | District *      |                 |               |            |
| Defect Removal By Court's                    |                |            | Select Case Type       |                 | ~                      | Select District | $\sim$          |               |            |
| e Help                                       |                |            |                        |                 |                        |                 |                 |               |            |
|                                              |                | Spe        | cial Category(first pe | etitioner only) |                        |                 |                 |               |            |
|                                              |                | C          | Senior citizen ≻65     |                 | SC/ST                  | Woman/Child     |                 |               |            |
|                                              |                |            | Divyang                |                 | Legal Aid Case         | In Custody      |                 |               |            |
|                                              |                |            |                        |                 |                        |                 |                 |               |            |
|                                              |                |            |                        | Sav             | e                      |                 |                 |               |            |
|                                              |                |            |                        |                 | -                      |                 |                 |               |            |
|                                              |                |            |                        |                 |                        |                 |                 |               |            |
|                                              |                |            |                        |                 |                        |                 |                 |               |            |

\*Field marked (\*) is mandatory.

\*जिन कॅालम में (\*) अंकित है उन्हें भरना आवश्यक है।

Procedure of e-Filing

Fresh Case  $\implies$  Petitioner

#### Relevant information of petitioner shall be entered by the concern in different columns.

फ्रेश केस ⇒ याची

याची से संबधित जानकारी विभिन्न कॉलम्स में अंकित की जाएगी।

| Allahabad High Court e-Fi                     | ling             |                        |                  |             |        |                   |             |        |               |               |          |        | 媷 Demo 🗸 |
|-----------------------------------------------|------------------|------------------------|------------------|-------------|--------|-------------------|-------------|--------|---------------|---------------|----------|--------|----------|
| 🖷 Home                                        | New Case Details | Petitioner             | Respondents      | Act Details | Impunj | ged Order Details | E-Court Fee | Upload | Document      | Crime Details | ST detai | ls     |          |
| 🗅 Fresh Case                                  |                  |                        |                  |             |        |                   |             |        |               |               |          |        |          |
| 🗋 Caveat                                      |                  |                        | Petitioner       |             |        |                   |             |        |               |               |          |        |          |
| Application/Document - (In<br>Pending Cases)  |                  |                        | Salutation       |             |        | Name *            |             | Ac     | idress *      |               |          |        |          |
| Amendments                                    |                  |                        | Select Title     |             | ~      | In-Person         |             |        | Address Line  | i             |          |        |          |
| Defect Removal By Court's<br>Order            |                  |                        |                  |             |        |                   |             |        |               |               | 11       |        |          |
| Help                                          |                  |                        | Petitioner's Age | *           |        | Parantage         |             | Pa     | arantage Name | e             |          |        |          |
|                                               |                  |                        |                  |             |        | Select Title      |             | ~      |               |               |          |        |          |
|                                               |                  |                        | Email Id         |             |        |                   | City        |        |               |               |          |        |          |
|                                               |                  |                        |                  |             |        |                   |             |        |               |               |          |        |          |
|                                               |                  |                        | Adhar No         |             |        | Mobile No         |             | St     | ate           |               |          |        |          |
|                                               |                  |                        |                  |             |        |                   |             |        | Select State  |               | ~        |        |          |
|                                               |                  |                        | Other Contact I  | No's        |        |                   | Pincode     |        |               |               |          |        |          |
|                                               |                  |                        |                  |             |        |                   |             |        |               |               |          |        |          |
|                                               | Petit            | ioner Na               | me               | Email Id    |        | Ad                | dress       |        | Mobile No.    | AddPet        | itioner  | Action |          |
|                                               | 344              | 140                    |                  | Criteri IG  |        |                   |             |        | income income | ī. <          |          |        |          |
|                                               |                  |                        |                  |             |        |                   |             |        |               |               |          |        |          |
|                                               |                  |                        |                  |             |        |                   |             |        |               |               |          |        |          |
| *Field marked as (*)<br>*ਚਿਰ ਨੱਕਰਸ ਸ਼ੇ (*) ਕਂ | ) is mand        | atory.<br>दें भुरुना : | भातण्यक दे       | <u></u> ≩ 1 |        |                   |             |        |               |               |          |        |          |
|                                               |                  | e nvil v               | ~                | 2.1         |        |                   |             |        |               |               |          |        |          |

Note: In case details of additional/multiple petitioner(s)/respondent(s) are required to be entered, user required to click on "Add Petitioner / Add Respondent". Similar fields will be shown for filing the details.

नोटः यदि अतिरिक्त / एक से अधिक परिवादियों का विवरण देने की आवश्यकता हो तो, उपयोकर्ता 'ऍड पिटीशनर / ऍड रेस्पॉन्डेन्ट' (जैसा ऊपर दिखाया गया है) पर क्लिक करें। समान कॉलम्स फाईलिंग का विवरण अंकित करने के लिए दिखाई देंगे।

Procedure of e-Filing

Fresh Case  $\implies$  Respondent

#### Relevant information of respondent is to be entered by the concern in different columns.

फ्रेश केस ⇒ परिवादी

प्रतिवादी से संबधित जानकारी विभिन्न कॉलम्स में अंकित की जा सकती है।

| 📕 Allahabad High Court e-                    | Filing           |            |                 |             |                        |              |                 |               |            | 4      | Demo · |
|----------------------------------------------|------------------|------------|-----------------|-------------|------------------------|--------------|-----------------|---------------|------------|--------|--------|
| 希 Home                                       | New Case Details | Petitioner | Respondents     | Act Details | Impunged Order Details | E-Court Fee  | Upload Document | Crime Details | ST details |        |        |
| 🎦 Fresh Case                                 |                  |            |                 |             |                        |              |                 |               |            |        |        |
| 🗋 Caveat                                     |                  |            | Respondent      |             |                        |              |                 |               |            |        |        |
| Application/Document - (In<br>Pending Cases) |                  |            | Name *          |             |                        | Address *    |                 |               |            |        |        |
| Amendments                                   |                  |            |                 |             |                        | Address Lin  | e 1             |               |            |        |        |
| Defect Removal By Court's Order              |                  |            |                 |             |                        |              |                 |               | 11         |        |        |
| <ol> <li>Help</li> </ol>                     |                  |            | Email Id        |             |                        | City         |                 |               |            |        |        |
|                                              |                  |            |                 |             |                        |              |                 |               |            |        |        |
|                                              |                  |            | Mobile No       |             |                        | State        |                 |               |            |        |        |
|                                              |                  |            |                 |             |                        | Select State | 2               |               | ~          |        |        |
|                                              |                  |            | Other Contact I | No's        |                        | Pincode      |                 |               |            |        |        |
|                                              |                  |            |                 |             |                        |              |                 |               |            |        |        |
|                                              |                  |            |                 |             |                        |              |                 | Add Respon    | ident      |        |        |
|                                              |                  |            |                 |             |                        |              |                 |               |            |        |        |
|                                              |                  |            |                 |             |                        |              |                 |               |            |        |        |
|                                              | Name             | 2          | Email Io        | 1           | Address                |              | Mobile No.      |               |            | Action |        |
|                                              |                  |            |                 |             |                        |              |                 |               |            |        |        |
|                                              |                  |            |                 |             |                        |              |                 |               |            |        |        |

\*Field marked as (\*) is mandatory.

\*जिन कॉलम में (\*) अंकित है उन्हें भरना आवश्यक है।

Procedure of e-Filing

Fresh Case  $\implies$  Act Details

#### Relevant information with regard to Central/State may be fed in this screen.

फ्रेश केस ⇒ अधिनियम का विवरण

संबधित अधिनियम का विवरण केंद्र / राज्य इस स्क्रीन पर भरा जा सकता है।

| Home Nev     Fresh Case                   | v Case Details | Petitioner | Respondents                 | Act Details  | Imnunged Order Details |                     |                 |                |            |
|-------------------------------------------|----------------|------------|-----------------------------|--------------|------------------------|---------------------|-----------------|----------------|------------|
| Fresh Case Caceat                         |                |            |                             |              | Impanged order Details | E-Court Fee         | Upload Document | Crime Details  | St details |
| Pt Caveat                                 |                |            |                             |              |                        |                     |                 |                |            |
|                                           |                | ,          | Act Details                 |              |                        |                     |                 |                |            |
| Application/Document - (In Pending Cases) |                |            | Belongs To: OCer            | ntral Ostate |                        |                     |                 |                |            |
| Amendments                                |                |            | Central Act (Title)         |              |                        | Central Rule(Title) |                 |                |            |
| 🗅 Defect Removal By Court's<br>Order      |                |            | Select Act Title<br>Section |              | ~                      | Rule No(s)          |                 |                |            |
| Help                                      |                |            |                             |              |                        |                     |                 |                |            |
|                                           |                |            |                             |              |                        |                     |                 | Add ActDetails | 5          |
|                                           |                |            |                             |              |                        |                     |                 |                |            |
|                                           | Act Belo       | ngs To     | Act (T                      | itle)        | Section                | Rule (Title)        | Rule Number     |                | Action     |

\*Field marked as (\*) is mandatory.

\*जिन कॅालम में (\*) अंकित है उन्हें भरना आवश्यक है।

**Procedure of e-Filing** 

Fresh Case  $\implies$  Impugned Order Details

Relevant information with regard to impugned order details (Lower Court/High Court), if any may be fed in this screen.

फ्रेश केस 👄 प्रश्नगत आदेश का विवरण

प्रश्नगत आदेश का विवरण (लोअर कोर्ट / हाईकोर्ट), यदि कोई है तो इस स्क्रीन पर अंकित किया जा सकता है।

| Allahabad High Court e-                   | Filing                |                           |                     |                        |                     |                 |                 | Demo -     |
|-------------------------------------------|-----------------------|---------------------------|---------------------|------------------------|---------------------|-----------------|-----------------|------------|
| 🖀 Home                                    | New Case Details F    | Petitioner Responde       | nts Act Details     | Impunged Order Details | E-Court Fee         | Upload Document | Crime Details   | St details |
| 💾 Fresh Case                              |                       |                           |                     |                        |                     |                 |                 |            |
| 🗅 Caveat                                  |                       | Impunged Order            | Details             |                        |                     |                 |                 |            |
| Application/Document - (In Pending Cases) |                       | Belongs To: •             | Lower Court OHigh ( | Court                  |                     |                 |                 |            |
| 🗅 Amendments                              |                       | District<br>Select Distri | ict                 | Subordinate Court N    | ame                 |                 |                 |            |
| C Defect Removal By Court's<br>Order      |                       | Case Type *               |                     | Case No. *             | Year*               |                 |                 |            |
| <li>Help</li>                             |                       | Select Cas                | е Туре              | ~                      |                     |                 |                 |            |
|                                           |                       | Judge Name                | CN                  | IR No.                 | Date of Decision: * | •               |                 |            |
|                                           |                       |                           |                     |                        |                     |                 |                 |            |
|                                           |                       |                           |                     |                        |                     |                 |                 |            |
|                                           |                       |                           |                     |                        |                     |                 | Save            |            |
|                                           |                       |                           |                     |                        |                     |                 |                 |            |
|                                           | Impunged Order Detail | ls                        |                     |                        |                     |                 |                 | ۹ 😑        |
|                                           | Sub Court Name        | CNR No.                   | Case Type           | Judge Name             | Case No C           | Case Year Da    | ate of Decision | Action     |
|                                           |                       |                           |                     |                        |                     |                 |                 |            |
|                                           |                       |                           |                     |                        |                     |                 |                 |            |
|                                           |                       |                           |                     |                        |                     |                 |                 |            |

\*Field marked as (\*) is mandatory.

\*जिन कॅालम में (\*) अंकित है उन्हें भरना आवश्यक है।

Procedure of e-Filing

Fresh Case  $\implies$  E-Court Fees

#### Relevant information with E-Court fees paid/deposited is to be entered in this screen.

फ्रेश केस ⇒ ई–कोर्ट फीस

ई-कोर्ट फीस के भुगतान/जमा से सम्बन्धित सूचना यहाँ दर्ज की जा सकती है।

| 🞽 Allahabad High Court e                     | -Filing  |         |            |               |             |                        |             |                 |               | Demo       |
|----------------------------------------------|----------|---------|------------|---------------|-------------|------------------------|-------------|-----------------|---------------|------------|
| 🖀 Home                                       | New Case | Details | Petitioner | Respondents   | Act Details | Impunged Order Details | E-Court Fee | Upload Document | Crime Details | St details |
| 💾 Fresh Case                                 |          |         |            |               |             |                        |             |                 |               |            |
| 🗅 Caveat                                     |          |         |            | E-Court Fee   |             |                        |             |                 |               |            |
| Application/Document - (In<br>Pending Cases) |          |         |            | Receipt No: * |             | Amount                 |             |                 |               |            |
| Amendments                                   |          |         |            |               |             |                        |             |                 |               |            |
| Defect Removal By Court's<br>Order           |          |         |            | Date          |             |                        |             |                 |               |            |
| <li>Help</li>                                |          |         |            |               |             |                        |             |                 |               |            |
|                                              |          |         |            |               |             |                        |             |                 | Sa            | ve         |
|                                              |          | Receipt | No         |               | Amou        | nt                     | Date        |                 | Action        |            |
|                                              |          |         |            |               |             |                        |             |                 |               |            |
|                                              |          |         |            |               |             |                        |             |                 |               |            |
|                                              |          |         |            |               |             |                        |             |                 |               |            |
|                                              |          |         |            |               |             |                        |             |                 |               |            |
|                                              |          |         |            |               |             |                        |             |                 |               |            |

\*Field marked as (\*) is mandatory.

\*जिन कॉलम में (\*) अंकित है उन्हें भरना आवश्यक है।

Note: Please refer to the instructions on payment of eCourt fees (<u>https://www.allahabadhighcourt.in/allnotifications-ecourt.html</u>)

कृपया नोट : कृपया ई—कोर्ट फीस के भुगतान से सम्बन्धित निर्देशों का दिये गये लिंक पर अवलोकन करें (http://www.allahabadhighcourt.in/allnotifications-ecourt.html)

Fresh Case  $\implies$  Upload Document

फ्रेश केस ⇒ अपलोड दस्तावेज

Documents i.e. annexure, certified copy(s) of orders may be uploaded in screen.

दस्तावेज जैसेकि संलग्नक, आदेश की प्रमाणित प्रति इस स्क्रीन पर अपलोड की जा सकती है।

| Allahabad High Court e-I                     | Filing           |            |                                |             |                        |             |                 |               | Demo       |
|----------------------------------------------|------------------|------------|--------------------------------|-------------|------------------------|-------------|-----------------|---------------|------------|
| 🖀 Home                                       | New Case Details | Petitioner | Respondents                    | Act Details | Impunged Order Details | E-Court Fee | Upload Document | Crime Details | St details |
| 🗋 Fresh Case                                 |                  |            |                                |             |                        |             |                 |               |            |
| 🗅 Caveat                                     |                  | Do         | cument Upload                  |             |                        |             |                 |               |            |
| Application/Document - (In<br>Pending Cases) |                  | 1          | Upload File*<br>Browse No file | selected.   |                        |             |                 |               |            |
| Amendments                                   |                  |            |                                |             |                        |             | Save            |               |            |
| Defect Removal By Court's Order              |                  |            |                                |             |                        |             |                 |               |            |
| Help                                         |                  |            |                                |             |                        |             |                 |               |            |
|                                              | Document         | t Name     |                                |             | Page                   | 25          |                 | Action        | n          |
|                                              |                  |            |                                |             |                        |             |                 |               |            |
|                                              |                  |            |                                |             |                        |             |                 |               |            |
|                                              |                  |            |                                |             |                        |             |                 |               |            |
|                                              |                  |            |                                |             |                        |             |                 |               |            |
|                                              |                  |            |                                |             |                        |             |                 |               |            |
|                                              |                  |            |                                |             |                        |             |                 |               |            |

\*Field marked as (\*) is mandatory.

\*जिन कॉलम में (\*) अंकित है उन्हें भरना आवश्यक है।

Note: All the document(s) including annexure, certified copy(s) of orders, receipt(s) of eCourt Fee, etc. may be uploaded after digitally signing the Same, according to rules of e-filing.

नोट करें: सभी दस्तावेज(जों) यथा संलग्नक, आदेश(शों) की प्रमाणित प्रतिलिपि(याँ), ई—फीस की रसीद(दें) आदि डिजिटल साइन के बाद (ई—फाइलिंग के नियमानुसार) अपलोड की जा सकती हैं।

Fresh Case  $\implies$  Crime Details

(For Criminal Cases only)

Relevant information with regard to crime details, if any, may be entered in this screen.

फ्रेश केस ==> क्राइम विवरण (केवल क्रिमिनल केसों के लिए)

क्राइम विवरण से संबन्धित जानकारी, यदि कोई हो तो, इस स्क्रीन पर अंकित की जा सकती है।

| Allahabad High Court e-                      | Filing             |            |                 |             |                        |                |                 |               | Dem        |
|----------------------------------------------|--------------------|------------|-----------------|-------------|------------------------|----------------|-----------------|---------------|------------|
| 🖀 Home                                       | New Case Details   | Petitioner | Respondents     | Act Details | Impunged Order Details | E-Court Fee    | Upload Document | Crime Details | St details |
| 🗅 Fresh Case                                 |                    |            |                 |             |                        |                |                 |               |            |
| 🗅 Caveat                                     |                    | C          | rime Details    |             |                        |                |                 |               |            |
| Application/Document - (In<br>Pending Cases) |                    |            | District        |             |                        | Police Station |                 |               |            |
| 🗅 Amendments                                 |                    |            | Select District |             | ~                      |                |                 | ~             |            |
| 🗅 Defect Removal By Court's<br>Order         |                    |            | Crime No. *     |             |                        | Crime Year *   |                 |               |            |
| 🚯 Help                                       |                    |            |                 |             |                        |                |                 | Save          |            |
|                                              | Crime Details Deta | ails       |                 |             |                        |                |                 |               | ۰ -        |
|                                              | District           |            | Police Station  |             | Crime No               |                | Crime Year      |               | Action     |
|                                              |                    |            |                 |             |                        |                |                 |               |            |
|                                              |                    |            |                 |             |                        |                |                 |               |            |
|                                              |                    |            |                 |             |                        |                |                 |               |            |
|                                              |                    |            |                 |             |                        |                |                 |               |            |

\*Field marked as (\*) is mandatory.

\*जिन कॉलम में (\*) अंकित है उन्हें भरना आवश्यक है।

Procedure of e-Filing

Fresh Case Session Trial Details

(For Criminal Cases only)

Relevant information with regard to Session Trial details, if any, may be entered in this screen.

फ्रेश केस 👄 सत्र परीक्षण विवरण (केवल क्रिमिनल केसों के लिए) सत्र परीक्षण विवरण से संबन्धित जानकारी, यदि कोई हो तो, इस स्क्रीन पर अंकित की जा सकती है।

| Allahabad High Court e-I                      | Filing             |            |                      |             |                      |                |                 |                   | Demo       |
|-----------------------------------------------|--------------------|------------|----------------------|-------------|----------------------|----------------|-----------------|-------------------|------------|
| Home                                          | New Case Details   | Petitioner | Respondents          | Act Details | Impunged Order Detai | Is E-Court Fe  | e Upload Docume | ent Crime Details | St details |
| Fresh Case                                    |                    |            |                      |             |                      |                |                 |                   |            |
| ) Caveat                                      |                    | Se         | ession Trial Details |             |                      |                |                 |                   |            |
| ] Application/Document - (In<br>ending Cases) |                    | Be         | elongs To: OLow      | er Court    | Subordinato Cour     | tNama          |                 |                   |            |
| ት Amendments                                  |                    |            | Select District      |             |                      | ( warlie       | ~               |                   |            |
| Defect Removal By Court's                     |                    |            |                      |             |                      |                |                 |                   |            |
| rder                                          |                    |            | Case Type *          |             | Case No. *           | Ye             | ar*             |                   |            |
| ) Help                                        |                    |            | Select Case Ty       | pe          | ~                    |                |                 |                   |            |
|                                               |                    |            | Judge Name           | CN          | R No.                | Date of Decisi | on: *           |                   |            |
|                                               |                    |            |                      |             |                      |                |                 |                   |            |
|                                               |                    |            |                      |             |                      |                | <b></b>         |                   |            |
|                                               |                    |            |                      |             |                      |                |                 | Save              |            |
|                                               |                    |            |                      |             |                      |                |                 |                   |            |
|                                               | Session Track Deta | ils        |                      |             |                      |                |                 |                   | ۲ 🕒        |
|                                               |                    |            |                      |             |                      |                |                 |                   |            |
|                                               | 0.1.0              |            | CNR No.              | Case Type   | Judge Name           | Case No        | Case Year       | Date of Decision  | Action     |

\*Field marked as (\*) is mandatory.

\*जिन कॅालम में (\*) अंकित है उन्हें भरना आवश्यक है।

After entering all the information click on 'Save' button to save the details. Thereafter click on 'Home' button.

सभी जानकारी अंकित करने के पश्चात जानकारी सेव करने के लिए 'सेव' बटन पर क्लिक करें। तत्पश्चात 'होम बटन' पर क्लिक करें।

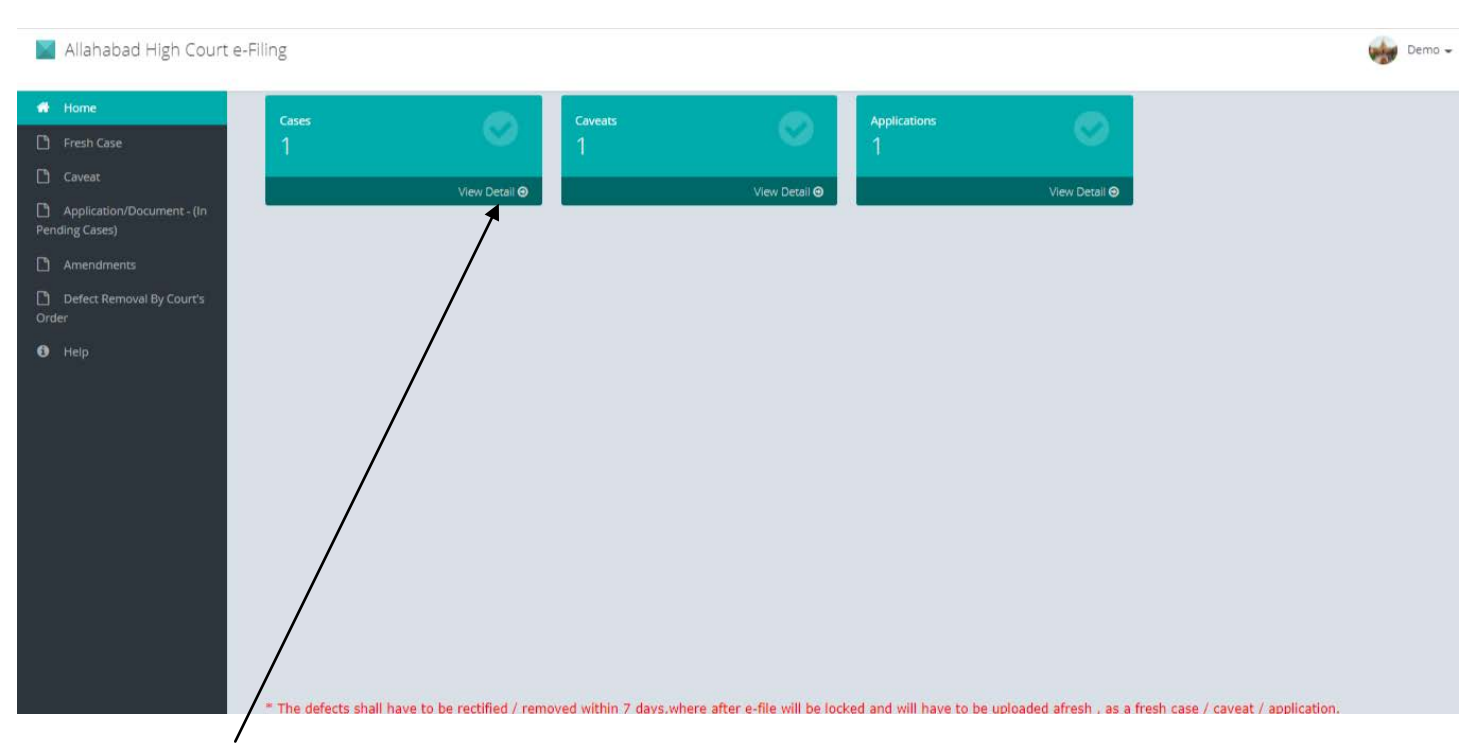

Click on the View Details.

व्यू डिटेल पर क्लिक करें।

#### Allahabad High Court e-Filing Demo 🗸 ۲ View Draft Details Sr. No. Draft No Diary No Registered Date First Petitioner First Respondent Case Type Case Status Action 1 18126 2021 25/02/2021 12:48:41 WRIT - A DRAFT Help

User may Edit/Preview of details entered on various pages and same is allowed to change/delete before final submission. Click on submit button. Diary no. will be generated.

This completes the process of e-filing. Thereafter, the e-filed Petition is processed by Stamp Reporter. Note : Kindly keep the Diary Number for all future reference.

उपयोगकर्ता विभिन्न पृष्ठों पर अंकित विवरण को संपादित∕पूर्वावलोकन और अंतिम प्रस्तुति से पहले बदल सकता है। सबमिट बटन पर क्लिक करें। डायरी नं0 जेनरेट होगा। ई—फाइल की प्रक्रिया पूरी होती है। इसके पश्चात, ई—फाइल याचिका स्टैम्प रिपोर्टर द्वारा कार्यान्वित होगी। नोटः कृपया डायरी नं0 भविष्य के संदर्भ में सुरक्षित रखें।

# e-Filing Of Caveat Application

Procedure of e-Filing

#### Dashboard

#### After login into portal, dashboard of portal shall be appeared as under:

|         | Allahabad High Court                       | t e-Filing |               |         |               |              |               | Demo 🗸 |
|---------|--------------------------------------------|------------|---------------|---------|---------------|--------------|---------------|--------|
| *       | Home                                       | Cases      |               | Caveats |               | Applications |               |        |
| Ľ       |                                            | 0          |               | 0       |               | 0            |               |        |
| Ľ       |                                            |            | View Detail Θ |         | View Detail Θ |              | View Detail Θ |        |
| D<br>Pe | Application/Document - (In<br>nding Cases) |            |               |         |               |              |               |        |
| Ľ       |                                            |            |               |         |               |              |               |        |
| Or      | Defect Removal By Court's<br>der           |            |               |         |               |              |               |        |
| 6       |                                            |            |               |         |               |              |               |        |
|         |                                            |            |               |         |               |              |               |        |
|         |                                            |            |               |         |               |              |               |        |
|         |                                            |            |               |         |               |              |               |        |
|         |                                            |            |               |         |               |              |               |        |
|         |                                            |            |               |         |               |              |               |        |
|         |                                            |            |               |         |               |              |               |        |
|         |                                            |            |               |         |               |              |               |        |

For filing of online Caveat Application, please click on "Caveat".

Please fill requisite information

| XIIahabad High Court e-Fil                   | ing            |            |                              |                   |                                                  |                       |                |             | Demo 🗸        |
|----------------------------------------------|----------------|------------|------------------------------|-------------------|--------------------------------------------------|-----------------------|----------------|-------------|---------------|
| A Home                                       | Caveat Details | Petitioner | Respondents                  | Extra caveator    | Extra Impugned Order                             | Crime Details         | Extra Advocate | E-Court Fee | Upload Caveat |
| 🗅 Fresh Case                                 |                |            |                              |                   |                                                  |                       |                |             |               |
| 🗅 Caveat                                     |                |            | Case Details                 |                   |                                                  |                       |                |             |               |
| Application/Document - (In<br>Pending Cases) |                |            | O civil OCrim                | inal              |                                                  |                       |                |             |               |
| 🗅 Amendments                                 |                |            | Case Type *                  |                   |                                                  | District *            |                |             |               |
| Defect Removal By Court's<br>Order           |                |            | Select Case T                | ype               | ~                                                | Select District       | ~              |             |               |
| 6 Help                                       |                |            | Caveator                     |                   |                                                  |                       |                |             |               |
|                                              |                |            | Caveator Name *              |                   |                                                  | Email                 |                |             |               |
|                                              |                |            | Caveator Mobile              |                   |                                                  |                       |                |             |               |
|                                              |                |            | Impugned Order De            | tails             |                                                  |                       |                |             |               |
|                                              |                |            | Belongs To: OLow<br>District | wer Court OHigh C | ourt OAuthority/Other Del<br>Subordinate Court N | ails OMandamus<br>ame |                |             |               |
|                                              |                |            | Select District              | `                 | ·                                                | ~                     |                |             |               |
|                                              |                |            | Case Type *                  |                   | Case No. *                                       | Year*                 |                |             |               |
|                                              |                |            | Select Case T                | ype               |                                                  | Data of Desiging t    |                |             |               |
|                                              |                |            | Judge Name                   | CNF               | CINU.                                            | Date of Decision *    |                |             |               |
|                                              |                |            |                              |                   |                                                  |                       | -              |             |               |
|                                              |                |            |                              | Save              |                                                  |                       |                |             |               |
|                                              |                |            |                              |                   | -                                                |                       |                |             |               |

After entering all the information, please click on save button.

### Please fill information of petitioner

| Allahabad High Court e-                        | Filing         |            |                  |                |                      |               |                |             | Der           |
|------------------------------------------------|----------------|------------|------------------|----------------|----------------------|---------------|----------------|-------------|---------------|
| 🖀 Home                                         | Caveat Details | Petitioner | Respondents      | Extra caveator | Extra Impugned Order | Crime Details | Extra Advocate | E-Court Fee | Upload Caveat |
| 🗅 Fresh Case                                   |                |            |                  |                |                      |               |                |             |               |
| Caveat                                         |                |            | Petitioner       |                |                      |               |                |             |               |
| 子 Application/Document - (In<br>Pending Cases) |                |            | Name *           |                |                      | Address       |                |             |               |
| Amendments                                     |                |            |                  |                |                      | Address Line  | e 1            |             |               |
| Defect Removal By Court's Order                |                |            |                  |                |                      |               |                |             |               |
| ) Help                                         |                |            | Email Id         |                |                      | City          |                |             |               |
|                                                |                |            |                  |                |                      |               |                |             |               |
|                                                |                |            | Mobile No        |                |                      | State         |                |             |               |
|                                                |                |            |                  |                |                      | Select State  |                |             | ~             |
|                                                |                |            | Other Contact No | 's             |                      | Pincode       |                |             |               |
|                                                |                |            |                  |                |                      |               |                |             |               |
|                                                |                |            |                  |                |                      |               |                | Add Petiti  | ioner         |
|                                                |                |            |                  |                |                      |               |                |             |               |
|                                                |                |            |                  |                |                      |               |                |             |               |
|                                                | Nar            | ne         | Email Id         |                | Address              | Mobile        | No.            | 4           | Action        |

User may add more than one petitioner/respondent/etc. by clicking on Add button.

#### Please fill information of respondent

| Allahabad High Court e-l                  | Filing         |            |                  |                |                      |           |                   |              | De               | mo 🗸 |
|-------------------------------------------|----------------|------------|------------------|----------------|----------------------|-----------|-------------------|--------------|------------------|------|
| 🖀 Home                                    | Caveat Details | Petitioner | Respondents      | Extra caveator | Extra Impugned Order | Crime Def | ails Extra Advoca | te E-Court F | ee Upload Caveat |      |
| 🗅 Fresh Case                              |                |            |                  |                |                      |           |                   |              |                  |      |
| Caveat                                    |                |            | Respondent       |                |                      |           |                   |              |                  |      |
| Application/Document - (In Pending Cases) |                |            | Name *           |                |                      | Address   |                   |              |                  |      |
| Amendments                                |                |            |                  |                |                      | Address   | Line 1            |              |                  |      |
| Defect Removal By Court's<br>Order        |                |            |                  |                |                      |           |                   |              |                  |      |
| 1 Help                                    |                |            | Email Id         |                |                      | City      |                   |              | i                |      |
|                                           |                |            | Mobile No        |                |                      | State     |                   |              |                  |      |
|                                           |                |            |                  |                |                      | Select S  | State             |              | $\sim$           |      |
|                                           |                |            | Other Contact No | 's             |                      | Pincode   |                   |              |                  |      |
|                                           |                |            |                  |                |                      |           |                   |              |                  |      |
|                                           |                |            |                  |                |                      |           |                   | Add r        | espondent        |      |
|                                           |                |            |                  |                |                      |           |                   |              |                  |      |
|                                           | Na             | me         | Email Id         |                | Address              | Мо        | bile No.          |              | Action           |      |
|                                           |                |            |                  |                |                      |           |                   |              |                  |      |
|                                           |                |            |                  |                |                      |           |                   |              |                  |      |
|                                           |                |            |                  |                |                      |           |                   |              |                  |      |

Please fill information of extra caveator, if any

| A Home Caveat De                             |                   |                  |                |                      |         |            |                |              |               |
|----------------------------------------------|-------------------|------------------|----------------|----------------------|---------|------------|----------------|--------------|---------------|
|                                              | etails Petitioner | Respondents      | Extra caveator | Extra Impugned Order | Crime   | Details    | Extra Advocate | E-Court Fee  | Upload Caveat |
| 💾 Fresh Case                                 |                   |                  |                |                      |         |            |                |              |               |
| 🗅 Caveat                                     | E                 | Extra Caveator   |                |                      |         |            |                |              |               |
| Application/Document - (In<br>Pending Cases) |                   | Name *           |                |                      | Addres  | s          |                |              |               |
| 🗅 Amendments                                 |                   |                  |                |                      | Addre   | ess Line 1 |                |              |               |
| Defect Removal By Court's<br>Order           |                   |                  |                |                      |         |            |                |              |               |
| Help                                         |                   | Email Id         |                |                      | City    |            |                |              |               |
|                                              |                   | Mobile No        |                |                      | State   |            |                |              |               |
|                                              |                   |                  |                |                      | Sele    | ect State  |                |              | ~             |
|                                              |                   | Other Contact No | 's             |                      | Pincode | e          |                |              |               |
|                                              |                   |                  |                |                      |         |            |                |              |               |
|                                              |                   |                  |                |                      |         |            |                | Add Extra Ca | veator        |
|                                              |                   |                  |                |                      |         |            |                |              |               |
|                                              | Name              | Email Id         |                | Address              |         | Mobile No. |                |              | Action        |
|                                              |                   |                  |                |                      |         |            |                |              |               |
|                                              |                   |                  |                |                      |         |            |                |              |               |

#### Please fill information of extra impugned order, if any

| Allahabad High Court e                    | -Filing          |               |                    |                    |                          |                 |                |                  | Demo -        |
|-------------------------------------------|------------------|---------------|--------------------|--------------------|--------------------------|-----------------|----------------|------------------|---------------|
| 🖨 Home                                    | Caveat Details   | Petitioner    | Respondents        | Extra caveator     | Extra Impugned Order     | Crime Details   | Extra Advocate | E-Court Fee      | Upload Caveat |
| 🗅 Fresh Case                              |                  |               |                    |                    |                          |                 |                |                  |               |
| 🗅 Caveat                                  |                  |               | Extra Impunged Ore | der Details        |                          |                 |                |                  |               |
| Application/Document - (In Pending Cases) |                  |               | Belongs To: OLd    | ower Court OHigh ( | Court OAuthority/Other D | etails          |                |                  |               |
| 🗅 Amendments                              |                  |               | Select Distric     | t                  | Subordinate Court        | Name            | ~              |                  |               |
| Defect Removal By Court's<br>Order        |                  |               | Case Type *        |                    | Case No. *               | Yea             | r*             |                  |               |
| <li>Help</li>                             |                  |               | Select Case        | Туре               | ~                        |                 |                |                  |               |
|                                           |                  |               | Judge Name         | CN                 | R No.                    | Date of Decisio | n *            |                  |               |
|                                           |                  |               |                    |                    |                          |                 |                |                  |               |
|                                           |                  |               |                    |                    |                          |                 |                |                  |               |
|                                           |                  |               |                    |                    |                          |                 |                |                  | Save          |
|                                           |                  |               |                    |                    |                          |                 |                |                  |               |
|                                           | Extra Impunged C | Order Details |                    |                    |                          |                 |                |                  | • •           |
|                                           | Sub Court Nar    | me            | CNR No.            | Case Type          | Judge Name               | Case No         | Case Year      | Date of Decision | Action        |
|                                           |                  |               |                    |                    |                          |                 |                |                  |               |
|                                           |                  |               |                    |                    |                          |                 |                |                  |               |
|                                           |                  |               |                    |                    |                          |                 |                |                  |               |
|                                           |                  |               |                    |                    |                          |                 |                |                  |               |

Please click on save button.

Please fill crime details, if any

| Allahabad High Court e                       | -Filing         |            |                 |                |                      |                |                |             |               | Demo - |
|----------------------------------------------|-----------------|------------|-----------------|----------------|----------------------|----------------|----------------|-------------|---------------|--------|
| 🖀 Home                                       | Caveat Details  | Petitioner | Respondents     | Extra caveator | Extra Impugned Order | Crime Details  | Extra Advocate | E-Court Fee | Upload Caveat |        |
| 🗅 Fresh Case                                 |                 |            |                 |                |                      |                |                |             |               |        |
| Caveat                                       |                 |            | Crime Details   |                |                      |                |                |             |               |        |
| Application/Document - (In<br>Pending Cases) |                 |            | District        |                |                      | Police Station |                |             |               |        |
| Amendments                                   |                 |            | Select District |                | ~                    |                |                |             | ~             |        |
| Defect Removal By Court's Order              |                 |            | Crime No. *     |                |                      | Crime Year *   |                |             |               |        |
| Help                                         |                 |            |                 |                |                      |                |                |             | Save          |        |
|                                              | Crime Details D | Details    |                 |                |                      |                |                |             |               | o 😑    |
|                                              | District        |            | Police Station  |                | Crime No             |                | Crime Year     |             | Action        |        |
|                                              |                 |            |                 |                |                      |                |                |             |               |        |
|                                              |                 |            |                 |                |                      |                |                |             |               |        |
|                                              |                 |            |                 |                |                      |                |                |             |               |        |
|                                              |                 |            |                 |                |                      |                |                |             |               |        |

Please click on save button.

#### Please fill details of extra advocate, if any

| XIIahabad High Court e                    | -Filing   |                |                    |                |                      |                |                |               | Demo 🗸        |
|-------------------------------------------|-----------|----------------|--------------------|----------------|----------------------|----------------|----------------|---------------|---------------|
| 🖀 Home                                    | Caveat De | tails Petition | er Respondents     | Extra caveator | Extra Impugned Order | Crime Details  | Extra Advocate | E-Court Fee   | Upload Caveat |
| 🗅 Fresh Case                              |           |                |                    |                |                      |                |                |               |               |
| Caveat                                    |           |                | Extra Advocate Det | ails           |                      |                |                |               |               |
| Application/Document - (In Pending Cases) |           |                | Roll No *          |                |                      |                |                |               |               |
| 🗅 Amendments                              |           |                |                    |                |                      |                |                |               |               |
| Defect Removal By Court's Order           |           |                | Name *             |                |                      | Address        |                |               |               |
| Help                                      |           |                |                    |                |                      | Address Line 1 |                |               |               |
|                                           |           |                |                    |                |                      |                |                |               |               |
|                                           |           |                | Email Id           |                |                      | Mobile No      |                |               |               |
|                                           |           |                |                    |                |                      |                |                |               |               |
|                                           |           |                |                    |                |                      |                |                | Add Extra Adv | vocate        |
|                                           |           |                |                    |                |                      |                |                |               | _             |
|                                           |           |                |                    |                |                      |                |                |               |               |
|                                           |           | Name           | Email Id           |                | Address              | Mobile No      |                |               | Action        |
|                                           |           |                |                    |                |                      |                |                |               |               |
|                                           |           |                |                    |                |                      |                |                |               |               |
|                                           |           |                |                    |                |                      |                |                |               |               |

#### Please enter the receipt no, amount and date of Court fee

| Allahabad High Court e                    | e-Filing |          |            |               |                |                      |               |                |             |               | Demo 🗸 |
|-------------------------------------------|----------|----------|------------|---------------|----------------|----------------------|---------------|----------------|-------------|---------------|--------|
| 🔗 Home                                    | Caveat D | etails P | Petitioner | Respondents   | Extra caveator | Extra Impugned Order | Crime Details | Extra Advocate | E-Court Fee | Upload Caveat |        |
| 🗅 Fresh Case                              |          |          |            |               |                |                      |               |                |             |               |        |
| Caveat                                    |          |          |            | E-Court Fee   |                |                      |               |                |             |               |        |
| Application/Document - (In Pending Cases) |          |          |            | Receipt No: * |                | Amount               |               |                |             |               |        |
| 🗅 Amendments                              |          |          |            |               |                |                      |               |                |             |               |        |
| Defect Removal By Court's Order           |          |          |            | Date          |                |                      |               |                |             |               |        |
| Help                                      |          |          |            |               | <b>ii</b>      |                      |               |                |             |               |        |
|                                           |          |          |            |               |                |                      |               |                | Add C       | ourt Fee      |        |
|                                           |          | Receipt  | No         |               | Amou           | nt                   | Date          |                | ļ           | Action        |        |
|                                           |          |          |            |               |                |                      |               |                |             |               |        |
|                                           |          |          |            |               |                |                      |               |                |             |               |        |
|                                           |          |          |            |               |                |                      |               |                |             |               |        |
|                                           |          |          |            |               |                |                      |               |                |             |               |        |
|                                           |          |          |            |               |                |                      |               |                |             |               |        |

#### Please upload the caveat application (PDF file only)

| Allahabad High Court                         | t e-F | iling          |            |                             |                |                      |               |                |             |               | Demo 🗸 |
|----------------------------------------------|-------|----------------|------------|-----------------------------|----------------|----------------------|---------------|----------------|-------------|---------------|--------|
| 🖀 Home                                       |       | Caveat Details | Petitioner | Respondents                 | Extra caveator | Extra Impugned Order | Crime Details | Extra Advocate | E-Court Fee | Upload Caveat |        |
| 🗅 Fresh Case                                 |       |                |            | Document Linload            |                |                      |               |                |             |               |        |
| 🗅 Caveat                                     |       |                |            | Bocament Opload             |                |                      |               |                |             |               |        |
| Application/Document - (In<br>Pending Cases) |       |                |            | Upload File* Browse No file | e selected.    |                      |               |                |             |               |        |
| Amendments                                   |       |                |            |                             |                |                      |               |                |             |               |        |
| Defect Removal By Court's<br>Order           |       |                |            | Save                        |                |                      |               |                |             |               |        |
| 🚯 Help                                       |       |                |            |                             |                |                      |               |                |             |               |        |
|                                              |       | Docum          | ient Name  |                             |                | Pa                   | ges           |                |             | Action        |        |
|                                              |       |                |            |                             |                |                      |               |                |             |               |        |
|                                              |       |                |            |                             |                |                      |               |                |             |               |        |
|                                              |       |                |            |                             |                |                      |               |                |             |               |        |
|                                              |       |                |            |                             |                |                      |               |                |             |               |        |
|                                              |       |                |            |                             |                |                      |               |                |             |               |        |
|                                              |       |                |            |                             |                |                      |               |                |             |               |        |

Please click on save button.

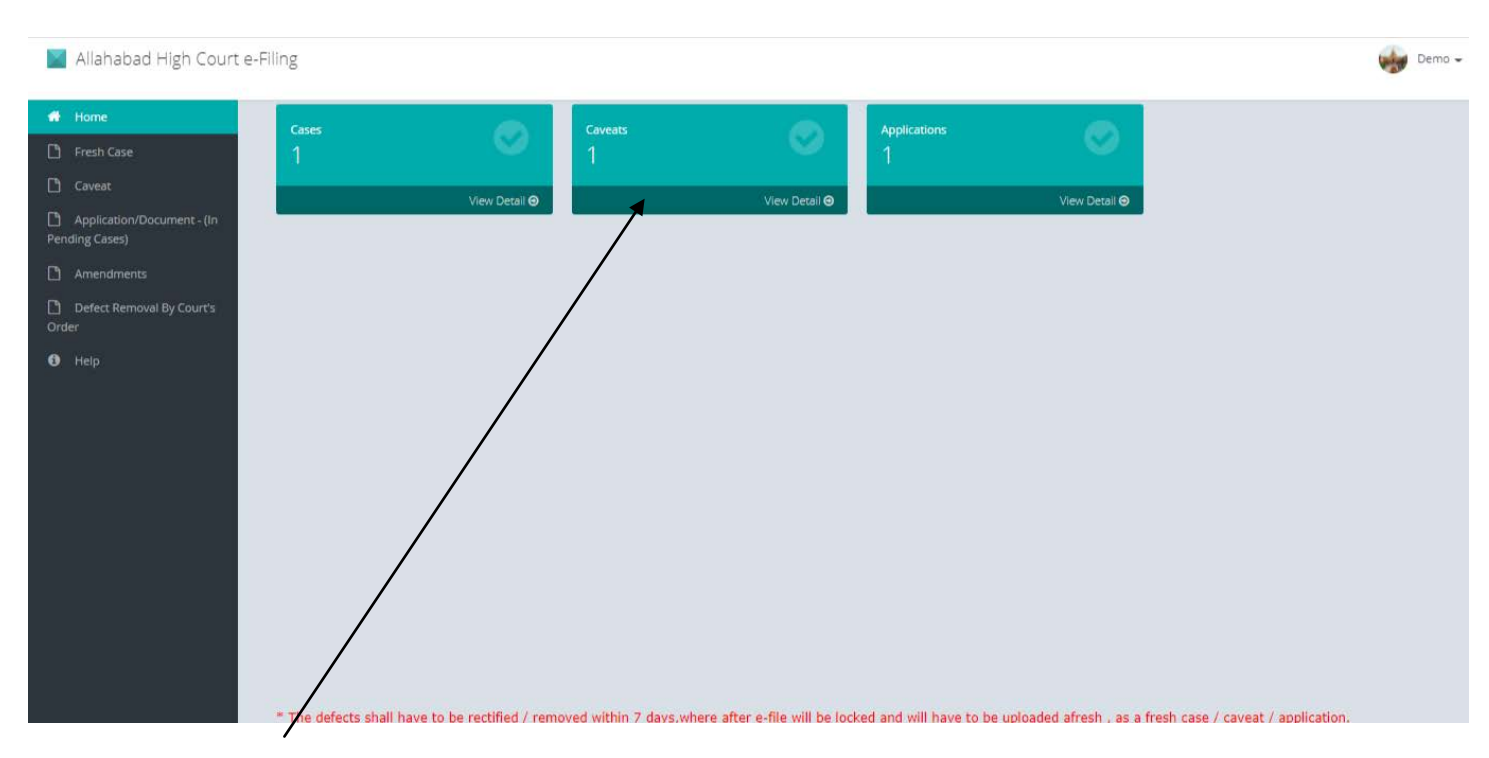

Please click on Caveat.

۲

#### Demo 🗸 Allahabad High Court e-Filing View Caveat Draft Sr. No. Caveat Draft No Diary No Registered Date Caveator Name Case Type Stage Action 1 1644\_2021 25/02/2021 13:03:10 Demo WRIT - A DRAFT Help

User may Edit/Preview of details entered on various pages and same is allowed to change/delete before final submission. Click on submit button. Diary no. will be generated.

This completes the process of e-filing of caveat application. Thereafter, the e-filed caveat application is processed by Stamp Reporter.

Note : Kindly keep the Diary Number for all future reference.

# e-Filing Of Application / document

#### After login into portal, dashboard of portal shall be appeared as under:

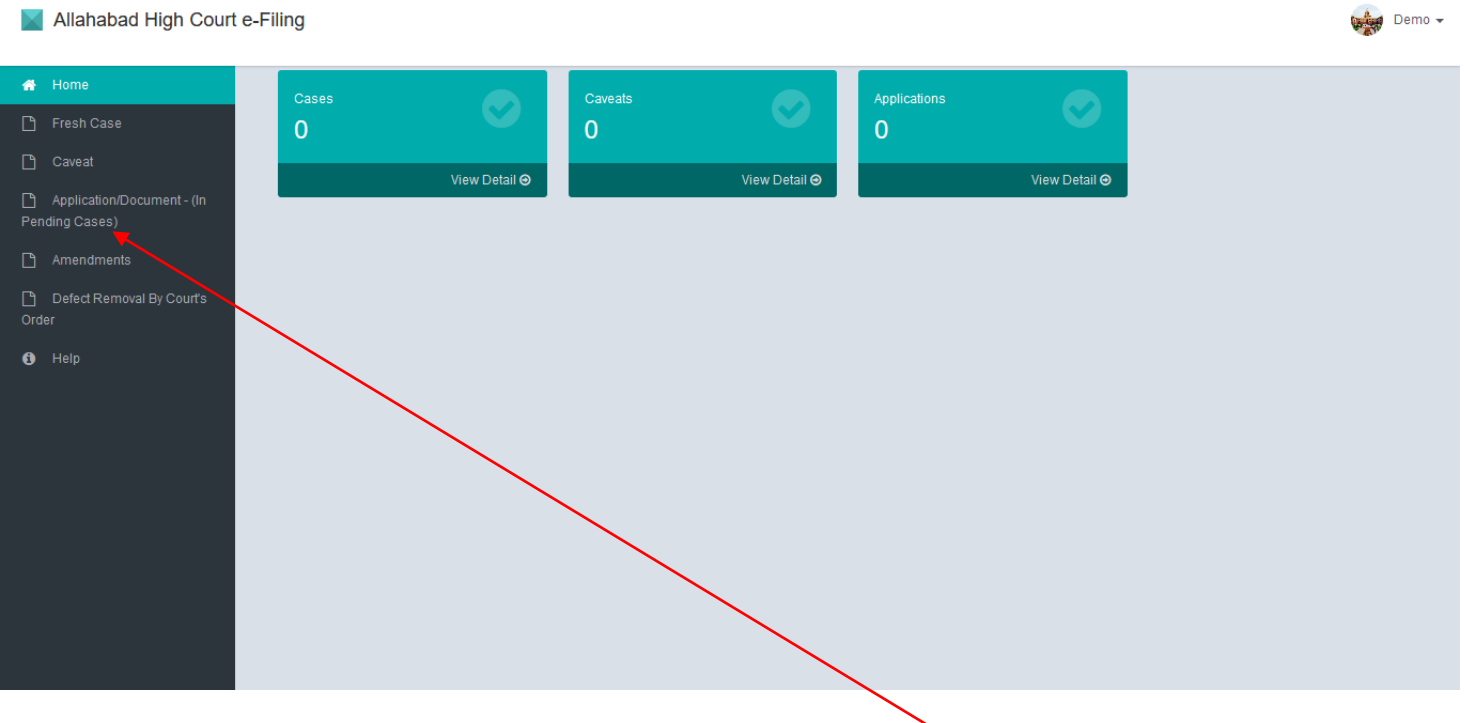

For filing of online Application/document, please click here.

#### Please select the case type/number/year

| 📔 Allahabad High Court e                     | -Filing                      |              |           |                |      |                             |                | Demo 👻 |
|----------------------------------------------|------------------------------|--------------|-----------|----------------|------|-----------------------------|----------------|--------|
| 🖀 Home                                       | Case File Search             |              |           |                |      |                             |                |        |
| 💾 Fresh Case                                 |                              |              |           |                |      |                             |                |        |
| 🕒 Caveat                                     | Case Type                    |              | Case      | Number         |      | Case Year                   | Search         |        |
| Application/Document - (In<br>Pending Cases) | A227-MATTERS UNDER A         | RTICLE 227 ~ | 25        |                | 2021 |                             | €Search        |        |
| 🗅 Amendments                                 |                              |              |           |                |      |                             |                |        |
| Defect Removal By Court's<br>Order           | Case Type                    | Case Number  | Case Year | First Petition | er   | First Respondent            | Action         |        |
| Help                                         | MATTERS UNDER<br>ARTICLE 227 | 25           | 2021      | Kavita Jaisw   | al   | The State of U.P. and other | S Add Document |        |
|                                              |                              |              |           |                |      |                             |                |        |
|                                              |                              |              |           |                |      |                             |                |        |
|                                              |                              |              |           |                |      |                             |                |        |
|                                              |                              |              |           |                |      |                             |                |        |
|                                              |                              |              |           |                |      |                             |                |        |
|                                              |                              |              |           |                |      |                             |                |        |
|                                              |                              |              |           |                |      |                             |                |        |
|                                              |                              |              |           |                |      |                             |                |        |

Please select the application type and fill the applicant name

| Allahabad High Court e-Filing                |                                                       |                  |      | Dem    | 0 🕶 |  |  |  |
|----------------------------------------------|-------------------------------------------------------|------------------|------|--------|-----|--|--|--|
| Application                                  | on Details E-Court Fee Upl                            | oad Application  |      |        |     |  |  |  |
| 💾 Fresh Case                                 |                                                       |                  |      |        | 1   |  |  |  |
| 🗅 Caveat                                     | Application D                                         | etails           |      |        |     |  |  |  |
| Application/Document - (In<br>Pending Cases) | Application                                           | Туре *           |      |        |     |  |  |  |
| 🗅 Amendments                                 | Select #                                              | Application Type | ·    |        |     |  |  |  |
| Defect Removal By Court's<br>Order           | With Applic<br>Select Ap                              | cation Type      | ~    |        |     |  |  |  |
| () Help                                      | x AddColumn                                           |                  |      |        |     |  |  |  |
|                                              | Applicant Details                                     |                  |      |        |     |  |  |  |
|                                              | Filled By*     Applicant Name*       Select Filled By |                  |      |        |     |  |  |  |
|                                              |                                                       | Save Or Update   |      |        |     |  |  |  |
|                                              | S.No.                                                 | Application Type | Date | Action |     |  |  |  |
|                                              | 1                                                     |                  |      | ŵ      |     |  |  |  |
|                                              |                                                       |                  |      |        |     |  |  |  |
|                                              |                                                       |                  |      |        |     |  |  |  |
|                                              |                                                       |                  |      |        |     |  |  |  |

After entering the requisite information, please click on save button.

Please enter the details of e-Court fee i.e. receipt no, amount and date

| Home Application Details E-Court Fee Upload                    | Id Application     |
|----------------------------------------------------------------|--------------------|
| 🗅 Fresh Case                                                   |                    |
| Caveat E-Court Fee                                             |                    |
| Application/Document - (In<br>Pending Cases)     Receipt No: * | Amount             |
| C Amendments                                                   |                    |
| Defect Removal By Court's Order                                |                    |
| Help                                                           | #                  |
|                                                                | Add Court Fee      |
| Receipt No                                                     | Amount Date Action |
|                                                                |                    |
|                                                                |                    |
|                                                                |                    |
|                                                                |                    |

#### Please upload the application/document (PDF format only)

| Allahabad High Court e                    | Allahabad High Court e-Filing |             |                                   |       |    |      |  |  |
|-------------------------------------------|-------------------------------|-------------|-----------------------------------|-------|----|------|--|--|
| 🖀 Home                                    | Application Details           | E-Court Fee | Upload Application                |       |    |      |  |  |
| 🗅 Fresh Case                              |                               |             |                                   |       |    | _    |  |  |
| 🗅 Caveat                                  |                               | Applica     | ation Upload                      |       |    |      |  |  |
| Application/Document - (In Pending Cases) |                               | Upload      | d File*<br>//se No file selected. |       |    |      |  |  |
| 🗅 Amendments                              |                               |             |                                   |       |    |      |  |  |
| Defect Removal By Court's<br>Order        |                               | Sub         | mit                               |       |    |      |  |  |
| <li>Help</li>                             |                               |             |                                   |       |    |      |  |  |
|                                           | Document N                    | lame        |                                   | Pages | Ad | tion |  |  |
|                                           |                               |             |                                   |       |    |      |  |  |
|                                           |                               |             |                                   |       |    |      |  |  |
|                                           |                               |             |                                   |       |    |      |  |  |
|                                           |                               |             |                                   |       |    |      |  |  |
|                                           |                               |             |                                   |       |    |      |  |  |

After selecting the PDF file, please click on submit button.

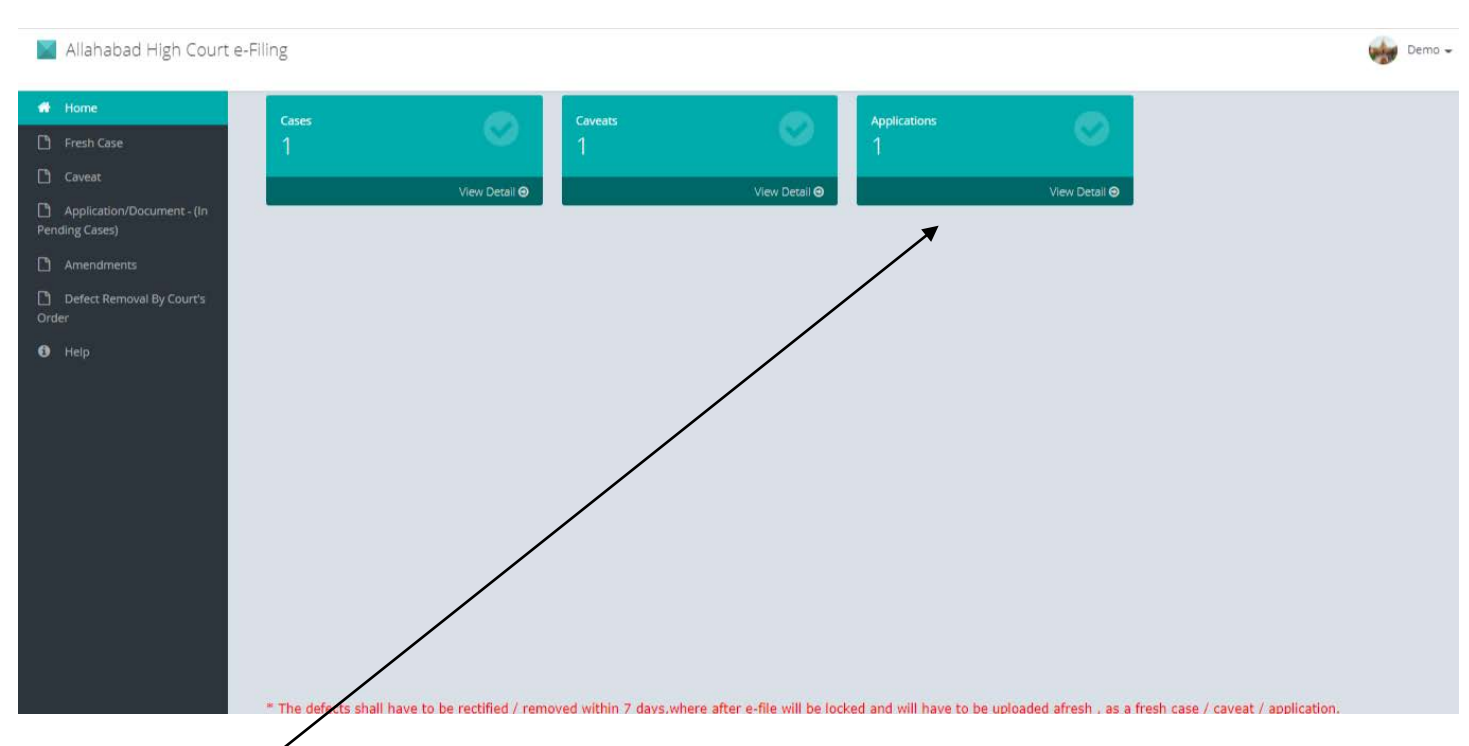

Please click on Application.

#### Demo 🗸 Allahabad High Court e-Filing ۲ View Application Drafts Sr. Diary Applicant Draft No Registered Date Case Details Application Type Action No. No Name Stage 1 13370\_2021 25/02/2021 A227/25/2021 Demo 1. STAY DRAFT 13:12:31 APPLICATION

User may Edit/Preview of details entered on various pages and same is allowed to change/delete before final submission. Click on submit button. Diary no. will be generated.

This completes the process of e-filing of application/document. Thereafter, the e-filed application/document is processed by Misc. Application Section.

Note : Kindly keep the Diary Number for all future reference.

### Amendments

(Amendments in any case will be allowed only after Order of Hon'ble Court)

#### After login into portal, dashboard of portal shall be appeared as under:

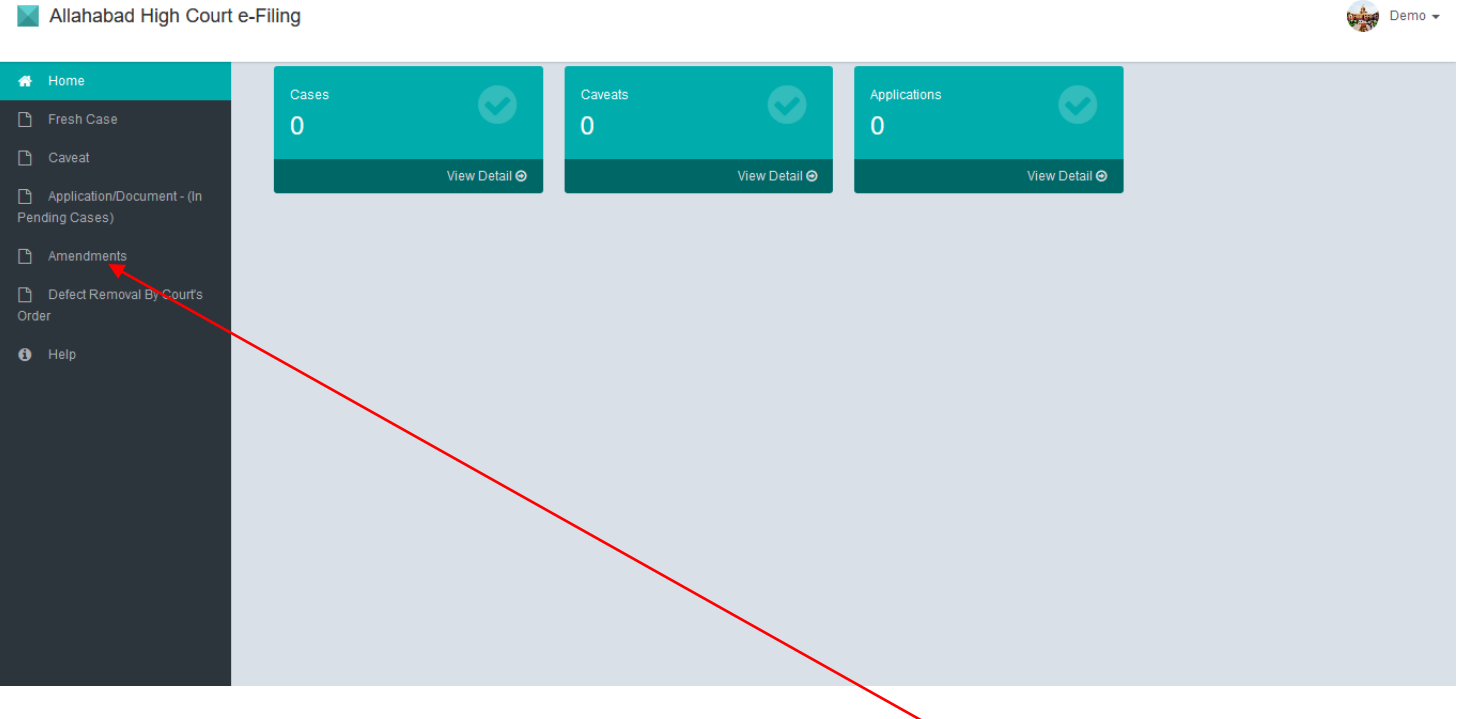

For filing of amendment, please click here.

#### Please select document type, case type/number/year/etc.

| Allahabad High Court e-Filing                 |                       |                |         |           |            |                   | Tester User 👻 |
|-----------------------------------------------|-----------------------|----------------|---------|-----------|------------|-------------------|---------------|
| # Home                                        | New Amendments Amendm | nents History  |         |           |            |                   |               |
| 💾 Fresh Case                                  |                       |                |         |           |            |                   |               |
| 🗅 Caveat                                      | Document Type         | Case Type      | Case No | Case Year | Date       | Document Status   | Action        |
| Pin Application/Document - (In Pending Cases) | Petition              | CIVIL REVISION | 36      | 2018      | 22/09/2018 | Amendment created | Upload        |
| Amendments                                    |                       |                |         |           |            |                   |               |
| Defect Removal By Court's Order               |                       |                |         |           |            |                   |               |
| 6 Help                                        |                       |                |         |           |            |                   |               |
|                                               |                       |                |         |           |            |                   |               |
|                                               |                       |                |         |           |            |                   |               |
|                                               |                       |                |         |           |            |                   |               |
|                                               |                       |                |         |           |            |                   |               |
|                                               |                       |                |         |           |            |                   |               |
|                                               |                       |                |         |           |            |                   |               |

Please selecte the file (PDF format only)

| Allahabad High Court | e.Ellino                         | Tester User + |
|----------------------|----------------------------------|---------------|
|                      | Upload                           |               |
|                      |                                  |               |
|                      | Case No. * 36                    |               |
|                      | Case Year * 2018                 | Action        |
| Pending Cases)       | File* Choose File No file chosen | Upload        |
|                      |                                  |               |
|                      | Submit Cance                     |               |
|                      |                                  |               |
|                      |                                  |               |
|                      |                                  |               |
|                      |                                  |               |
|                      |                                  |               |
|                      |                                  |               |
|                      |                                  |               |
|                      |                                  |               |

After selecting the file please click on submit button.

## Defect removal by Court's order

(Defect(s) in any case May be removed only after Order of Hon'ble Court)

#### After login into portal, dashboard of portal shall be appeared as under:

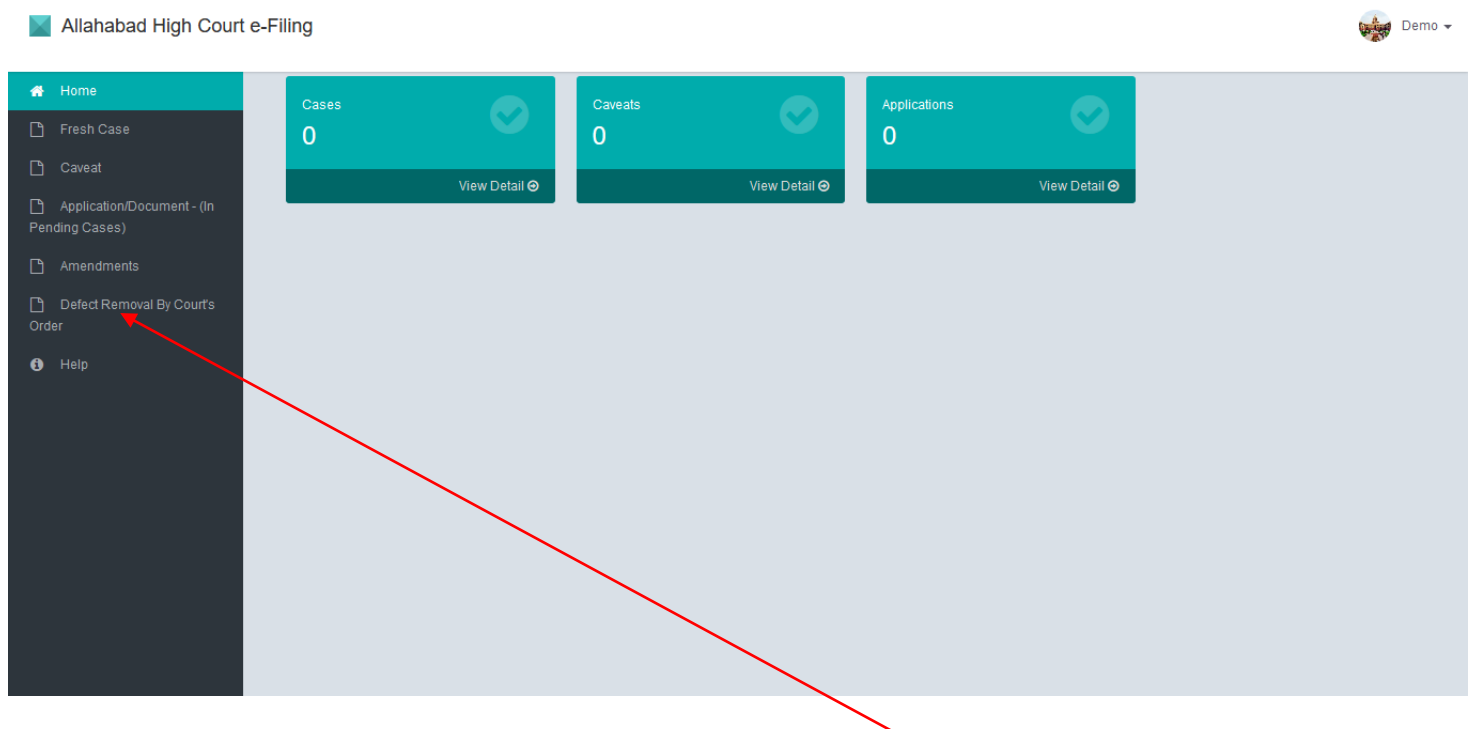

For removal of defects on order of Hon'ble Court, please click here.

Please select case type/number/year

| Allahabad High Court                         | e-Filing |           |         |           |            |                                 | 🥁 Tester User 🗸 |
|----------------------------------------------|----------|-----------|---------|-----------|------------|---------------------------------|-----------------|
| 🖷 Home                                       | New      | History   |         |           |            |                                 |                 |
| Fresh Case                                   |          |           |         |           |            |                                 |                 |
| Caveat                                       |          | Case Type | Case No | Case Year | Date       | Document Status                 | Action          |
| Application/Document - (In<br>Pending Cases) |          | WRIT - A  | 5284    | 2020      | 07/08/2020 | Defect Removal By Order Created | Upload          |
| Amendments                                   |          |           |         |           |            |                                 |                 |
| Defect Removal By Court's<br>Order           |          |           |         |           |            |                                 |                 |
| O Hep                                        |          |           |         |           |            |                                 |                 |

Please upload the file (PDF format only)

| Allahabad High Court                         | e.Fillor                                                                     | Tester User • |
|----------------------------------------------|------------------------------------------------------------------------------|---------------|
|                                              | PLEASE UPLOAD DIGITALLY SIGNED AND UPDATED PETITION/ DOCUMENT AS PER HON'BLE |               |
| n Home                                       | COURT'S ORDER                                                                |               |
| 📋 Fresh Case                                 | File* Choose File No file chosen                                             |               |
| 🗋 Caveat                                     |                                                                              | Action        |
| Application/Document - (in<br>Pending Cases) | Submit Cancel                                                                | Upload        |
| 🗋 Amendments                                 |                                                                              |               |
| Defect Removal By Court's<br>Order           |                                                                              |               |
| 0 Help                                       |                                                                              |               |
|                                              |                                                                              |               |
|                                              |                                                                              |               |
|                                              |                                                                              |               |
|                                              |                                                                              |               |
|                                              |                                                                              |               |
|                                              |                                                                              |               |
|                                              |                                                                              |               |

After selecting the file, please click on submit button.

Allahabad : 14600

Lucknow : 14601

# Thanking you. धन्यवाद